## [MTTTP1] TILASTOTIETEEN JOHDANTOKURSSI, Kevät 2019 https://coursepages.uta.fi/mtttp1/kevat-2019/

## SPSS - HARJOITUS 1 viikko 12

## OHJEITA SEKÄ JOITAIN TULOKSIA TARKISTUSTA VARTEN

1. Määrittele kaksi numeerista muuttujaa (LisäaineA, LisäaineB). Tallenna arvot. Uusi laskennallinen muuttuja Transform -> Compure Variable..., jolloin avautuu ikkuna, jossa nimetään uusi muuttuja (Target Variable) ja määritellään laskukaava (Numeric Expression), joka on LisäaineA-LisäaineB. Ks. myös

<u>http://cs.uef.fi/statistics/newspss/index.php/fi/1</u>. Keskiarvon ja varianssin tästä erotusmuuttujasta saat laskettua Analyze-> Descriptive Statistics-> Frequencies -> Statistics ... Ks. <u>http://cs.uef.fi/statistics/newspss/index.php/fi/2b</u>

Saat tulokset:

| Statistics |         |         |  |  |
|------------|---------|---------|--|--|
| Erotu      | s       |         |  |  |
| Ν          | Valid   | 10      |  |  |
|            | Missing | 0       |  |  |
| Mean       |         | -2,3000 |  |  |
| Variance   |         | 11,789  |  |  |

## 2.

Muuttujan jakauma taulukkona Analyze-> Descriptive Statistics-> Frequencies.

Tee jakaumat esim. muuttujista Alue ja HUONEITA. Huomaa Alue-muuttujan määritys: Numeric ja koodien selitteet. Luokittelu- ja järjestysasteikollisten muuttujien yhteydessä tallennus on hyvä tehdä näin tallentaen numeerisesti käyttäen luokilla koodeja ja niiden selitteitä.

Muuttujan jakauma graafisesti Graphs -> Legacy Dialogs -> Bar/Pie/Histogram. Valitse grafiikka muuttujan mitta-asteikon mukaan.

Tee histogrammit muuttujista NELIOT, HINTA ja VUOSI. Pylväsdiagrammi sopii muuttujan HUONEITA grafiikaksi.

Tunnusluvut kuten tehtävässä 2, valitse tunnusluvut huomioiden muuttujan mittaasteikko.

Uusi muuttuja Transform -> Compure Variable..., laskukaava HINTA/NELIOT. Jakauma graafisesti Graphs -> Legacy Dialogs - > Histogram. Keskiarvo 1905,52 ja keskihajonta 575,611 histogrammista.

Muita tunnuslukuja esim. Analyze-> Descriptive Statistics-> Frequencies -> Statistics ... (esim. mediaani = 1892,6174).

Ks. <u>http://cs.uef.fi/statistics/newspss/index.php/fi/2b</u>.

3.

Graphs -> Legacy Dialogs -> Boxplot (Variable = tekemäsi neliöhinta, Catecory axis = alue)

Analyze-> Compare Means-> Means (Dependent = tekemäsi neliöhinta, Independent = alue).

Saat tulokset:

| Alue     | Mean      | N   | Std. Deviation |
|----------|-----------|-----|----------------|
| Keskusta | 2397,6072 | 103 | 408,02462      |
| Länsi    | 1414,2870 | 34  | 260,39544      |
| ltä      | 1536,1328 | 92  | 341,69439      |
| Total    | 1905,5176 | 229 | 575,61088      |

Penort

4. Muodostetaan uusi muuttuja, joka saa arvot (1, 2 ja 3) huoneiden lukumäärän perusteella:

Transform -> Recode into Different Variables.... ks. luokituksen teko <u>http://cs.uef.fi/statistics/newspss/index.php/fi/2a</u>.

Jos uudelleen koodauksen yhteydessä annetaan koodeille selitteet Yksiö, Kaksio, Kaksiota suurempi sekä uudelle muuttujalle selite Huoneisto, saadaan haluttu taulukko

Analyze-> Descriptive Statistics-> Frequencies ...

5.

Kun muutetaan paino kilogrammoiksi ja pituus metreiksi sekä lasketaan painoindeksit, tehdään kolme uutta muuttujaa:

Transform -> Compure Variable... Target Variable on *Paino\_kg* ja Numeric Expression 0.454\*paino, Target Variable on *Pituus\_m* ja Numeric Expression 0.0254\*pituus, Target Variable on *Painoindeksi* ja Numeric Expression (*Paino\_kg*)/ (*Pituus\_m\*Pituus\_m*).

Histogrammi ja tunnusluvut painoindeksistä teknisesti kuten tehtävässä 2, saadaan keskiarvo 25,41, keskihajonta 3,661.

6. Muodostetaan uusi muuttuja, joka saa arvot (1, 2, 3 ja 4) painoindeksin arvojen perusteella:

Transform -> Recode into Different Variables.... ks. luokituksen teko http://cs.uef.fi/statistics/newspss/index.php/fi/2a.

Määrittele sitten näille koodeille taulukon selitteet.

Taulukko

Analyze-> Descriptive Statistics-> Frequencies ...

7. Analysoi esimerkiksi sivulla <u>https://coursepages.uta.fi/mtttp1/esimerkkiaineistoja/</u>olevaa Tre\_myydyt\_kolmiot\_2010 -aineistoa. Muodosta muuttujien jakaumat, tee neliöhinta-muuttuja ja muodosta sen jakauma, tutki neliöhintoja sijainnin mukaan, luokittele vuosimuuttuja sopivasti ja muodosta näin saadun muuttujan jakauma. Saat esimerkiksi tuloksia: neliöhinnan keskiarvo =1961, keskihajonta 608, asunnoista 69,0 % hyväkuntoisia, neliöhinnan keskiarvo keskustassa 2599, Hervannassa 1371. ennen vuotta 1960 rakennettuja on 15,5 %, 1980-luvulla rakennettuja on 21,8 %.